其它功能 刘鹏 2006-11-16 发表

## 如何在客户端查看X-Ray文件的配置

| —                                                 | 组网需求:                                                 |
|---------------------------------------------------|-------------------------------------------------------|
| 无                                                 |                                                       |
| _                                                 | 组网图:                                                  |
| 无                                                 |                                                       |
| Ξ                                                 | 配置步骤:                                                 |
| 1                                                 | 修改配置信息                                                |
| 在当前windows登陆用户路径中(如C:\Documents and               |                                                       |
| Settir                                            | ngs\Administrator)找到IPStorConsole.cfg文件,用记事本将其打开,更改其中 |
| 的一行                                               | 行字。将"Console.XRayViewerEnabled= <u>false</u> "        |
| 改为"Console.XRayViewerEnabled= <u>true</u> "并保存退出。 |                                                       |
| 2                                                 | 导入X-Ray文件                                             |
| 打开                                                | NEOSTOR软件,单击工具 - >查看X-Ray                             |
| 选择X-Ray文件 (如EX1000-1-xray.tar                     |                                                       |
|                                                   |                                                       |